# FR\_SA\_SR\_03053\_Flexible\_Student\_Reporting User Guide

## **Process Description**

| Process ID               | FRSR0124                              |  |  |  |  |
|--------------------------|---------------------------------------|--|--|--|--|
| Description              | Report Student Data in a Flexible Way |  |  |  |  |
| Туре                     | SQR                                   |  |  |  |  |
| Functional Organization  | Student Records                       |  |  |  |  |
| Project Analyst          | Holly Baum                            |  |  |  |  |
| Prime Functional Contact | Laura Yager                           |  |  |  |  |
| Project Detail           | https://paws.csufresno.edu/x/kwANBw   |  |  |  |  |

## **Revision History**

| Date<br>Revised           | Documentation<br>Analysts Name | Description of Change                                                                                                    |  |  |  |  |
|---------------------------|--------------------------------|----------------------------------------------------------------------------------------------------|--|--|--|--|
| 07/28<br>/2011            | Holly Baum                     | Revamped for PS 9.0 from Students in Terms with Options Report                                                                                          |  |  |  |  |
| 06/13<br>/2012            | Holly Baum                     | Added in prompts for Degree Applicants Only and Degrees Awarded only and report columns for ERS Student Standing, Academic Standing and Degrees Awarded |  |  |  |  |
| 12/20/17 Laura Yager Adde |                                | Added FERPA information                                                                                                    |  |  |  |  |
| 09/08/20                  | Holly Baum                     | Per Registrar's Office added screen shots with new Restrictions in place                                                                                |  |  |  |  |
| 09/13<br>/2022            | M Sysack                       | updated screen shot                                                                                                    |  |  |  |  |

#### **Overview (Purpose - Business Impact)**

Flexible Student Reportingis for Staff to create their own Student Reports with many options on input and output

### **Product Presentation - Output Sample**

#### Click Here for Printable Version

This is a <u>Standard PeopleSoft report</u> and requires a <u>Run\_Contol\_ID</u>.

Navigation: Menu > Fresno Custom > Student Records > Report > Flexible Student Reporting

| < My Homepage                                                                                                    |                                                                                    |  |  |  |  |
|----------------------------------------------------------------------------------------------------|------------------------------------------------------------------------------------|--|--|--|--|
| (Fresno) Flexible Student Report                                                                                                    | ing 👔                                                                              |  |  |  |  |
| Run Control ID: report Report Manager P                                                                                                    | rocess Monitor Run                                                                 |  |  |  |  |
|                                                                                                    |                                                                                    |  |  |  |  |
| Select Criteria; (Terms are required, all other are optional)                                                                                                    | Reset Page to Defaults                                                             |  |  |  |  |
| *First Term:                                                                                                    |                                                                                    |  |  |  |  |
| If a student in many terms, report which term? All: Onl                                                                                                    | y First: Only Last: O                                                              |  |  |  |  |
| Request Data as of: Today's Date:                                                                                                    | Start of Reported Term: 〇                                                          |  |  |  |  |
| Which type of Student? All Eligible Students:                                                                                                    | Only Enrolled Students: 〇                                                          |  |  |  |  |
| Undergrad: Z Postbac: Z Credit Extension: 🗌 Non-Credit                                                                                                    | Ext: Only OpenU: O                                                                 |  |  |  |  |
| Grade Level? Freshman: 🗹 Sophomore: 🗹 Junior: 🗹                                                                                                    | Senior: 🗹 Pbac: 🗹                                                                  |  |  |  |  |
| African American:Image: Asian:Image: Asian:Im |                                                                                    |  |  |  |  |
| School: Include Double Majors?:                                                                                                    | ✓ Include Minors?: □                                                               |  |  |  |  |
| Department: Q Limit Report to De                                                                                                    | gree Applicants ONLY?:                                                             |  |  |  |  |
| Program: Q Limit Report To De                                                                                                    | grees Awarded ONLY?:                                                               |  |  |  |  |
| Limit to Plans (Majors) Limit to Student Groups                                                                                                    | Limit to Service Indicators                                                        |  |  |  |  |
| Ali Ali                                                                                                    | All                                                                                |  |  |  |  |
| Per Term >>> Term Units - From: 0.00 To: 99.99                                                                                                    |                                                                                    |  |  |  |  |
| Term GPA - From: 0.000 To: 99.999                                                                                                    | (Term GPA valid after grading)                                                     |  |  |  |  |
| Cumulative >>> Cum Units - From: 0.00 To: 999.99                                                                                                    | (Cum values after grading)                                                         |  |  |  |  |
| Cum GPA - From: 0.000 To: 99.999 (Cum values after grading)                                                                                                    |                                                                                    |  |  |  |  |
| Select Optional Output Fields; (Included: Term, Career, Prgm, Plan, Name, & ID)                                                                                                    |                                                                                    |  |  |  |  |
| Student Grade Level: C Expected Grad Term: C                                                                                                    | Due to EERPA restrictions                                                          |  |  |  |  |
| Gender: Degree Application Status: D                                                                                                    | the following personal                                                             |  |  |  |  |
| Preferred Pronouns: Degrees Awarded:                                                                                                    | student information is not<br>available with this report:                          |  |  |  |  |
| Age (in Years): U Term Units & GPA: U                                                                                                    | Mailing & Home Address                                                             |  |  |  |  |
| Service Indicators: Cumulative Units & GPA: Cumulative Units & GPA: C                                                                                                    | Campus, Preferred & Other                                                          |  |  |  |  |
| Admit & Catalog Terms                                                                                                    | Email • Preferred, Home &<br>Other Phone • Residency •                             |  |  |  |  |
| Admit Type: DEG & CGE Session Unite: D                                                                                                    | Ethnicity                                                                          |  |  |  |  |
| Last School Attended: Academic Standing:                                                                                                    | Please submit a Security                                                           |  |  |  |  |
| WC and Math Placement: Withdrawals Used/Limits:                                                                                                    | Request to request access to<br>this information. Your                             |  |  |  |  |
| ERS Student Standing: C Repeats Used/Limits: C                                                                                                    | request must include<br>justification why you need<br>this information in order to |  |  |  |  |
| Program Action & Reason: 🗌 🔹 Advisor or Group Info: 🗌                                                                                                    |                                                                                    |  |  |  |  |
| College & Department:                                                                                                    | perform your job duties.                                                           |  |  |  |  |
| Reset Page to Defaults                                                                                                    |                                                                                    |  |  |  |  |
| 🗐 Sava - 🐼 Datum ta Saarah                                                                                                    | Add 🖂 Hadata/Diaplay                                                               |  |  |  |  |

This can look confusing, but just take it one question at a time, and answer logically.

- 1. To start a new report, click the [Reset Page to Defaults] button at the top right or center bottom of the page to clear out the full page and start fresh.
- 2. You *must* select which terms you need to report.
  - Enter the earliest term you need reported into the First Term.
  - If you need to report multiple terms, change the Last term to latest term you need. If you only need one term let the Last Term stay the same as the First Term.
- 3. If you enter different terms in the First Term and Last Term fields, if a student has data in more than one reported term, the page will allow you to choose which terms you need reported for the student.
  - P Select All, if you need the student to be reported for all lines in every term which match the rest of your criteria
  - Select Only First, if you need the student to be reported for all lines which match the rest of your criteria for only the earliest term in which the student has data between the First and Last terms selected.
  - Select Only Last, if you need the student to be reported for all lines which match the rest of your criteria for only the earliest term in
    which the student has data between the First and Last terms selected.
- 4. You must select which date to use to select data to report.
  - Select Today's Date to report data that is current today
  - Select Start of Reported Term to report data that was current as of the first date of the reported terms
- 5. You must select what type of enrollment you need for your report.
  - Select All Eligible Students, to report all students which match the rest of your criteria, who are currently Term Activated in the terms selected.
  - Select Only Enrolled Students, to report all students which match the rest of your criteria, who are currently enrolled in classes in the terms selected.
- 6. You may select which type of Career you need for your report.
  - Select Undergrad to include all students who have not earned a bachelors degree.
  - Select Postbac to include all students who have already earned a bachelors degree.
  - Select Credit Extension to include students who are taking Credit classes from Continuing and Global Education.
  - Select Non-Credit Ext to include students who are taking Non-Credit classes from Continuing and Global Education.
  - Select Only OpenU to limit the report to students who are ONLY Credit Extension Students taking Regular University classes through the Open University program.

Note: if you select Only OpenU, students who are not taking OpenU classes will not be included in the report!!!

- 7. You may select which Grade Levels you need for your report.
  - If only the Undergrad career is selected, only the levels which are available for Undergraduate students may be selected. Same is true for the **Postbac** career.
- 8. You may select which type Ethnicity you need for your report.
  - Select which ethnic groups you need included in the report (note: N/R = Not Reported)
- 9. You may limit your report to a specific School, Department or Program.
   To avoid accidental inconsistencies; Only enter the most restrictive field (In the example: only the Department is entered)
- 10. You may select to also include Double Majors or Minors in your report
  - Note: if a student, which matches the rest of your criteria, has multiple plans (Majors, Double Majors, Minors, etc.) the student will have a separate row in the report for each plan.
    - Select **Include Double Majors**, to include a line in your report for the students which match the rest of your criteria, who currently have Double Majors.
    - Select Include Minors, to include a line in your report for the students which match the rest of your criteria, who currently have Minors.
- 11. You may click the check box next to Limit Report to Degree Application Only?
  - If you check this box, the report will ONLY contain students who match all the other criteria AND have applied to graduate.
- 12. You may click the check box next to Limit Report to Degrees Awarded Only?
  - If you check this box, the report will ONLY contain students who match all the other criteria AND have earned there degree AND have been coded in PeopleSoft
    - (Note: Check with Evaluations on Degree Awarding time periods. This can be several weeks after a term ends.)
- 13. You may click the [Limit to Plans (Majors)] or [Limit Student Groups)] or [Limit to Service Indicators] to limit the report to only the students in the groups selected.
  - To avoid accidental inconsistencies; If you select plans in [Limit to Plans (Majors)], the School, Department and Program fields should be left blank.
  - Use the [+] or [-] buttons on the popup page to add more or delete rows.
- 14. You may limit the report to only students within a specific Term Units range.
  - Enter the lowest limit for Term Units in the From Term Units field
    - Enter the highest limit for Term Units in the To Term Units field
- 15. You may limit the report to only students within a specific Term GPA range.
  - Note: The Term GPA is only greater than 0 after all grading has been completed for a term.
    - Enter the lowest limit for Term GPA in the From Term GPA field

- Enter the highest limit for Term GPA in the To Term GPA field
- 16. You may limit the report to only students within a specific Cumulative Units range.
  - Enter the lowest limit for Term Units in the From Cum Units field
  - Enter the highest limit for Term Units in the To Cum Units field
- 17. You may limit the report to only students within a specific Cumulative GPA range.
  - Enter the lowest limit for Cum GPA in the From Cum GPA field
  - Enter the highest limit for Cum GPA in the To Cum GPA field
- 18. All reports will contain Term, Career, Program, Plan, Primary Name, Preferred Name (if different than Primary), EmpIID, and FERPA fields for the students.
  - Place a check in the boxes to include additional fields on the report.
  - Note: based on your security, you may see different fields than those displayed.
  - If you need access to restricted fields, contact the University Registrar's Office (not Technology Services) to request needed security.
- 19. When you have the request page filled out, click the [Run] button.

Run this report as a standard PeopleSoft Report: click here for Instructions for Running Standard Processes and Reports in PeopleSoft

If you did **not** send the report to yourself as an email: use the <u>FRSR0124 <your process instance>.xls</u> link to manipulate and save the report in Excel as needed.

#### Example Output

|    | A    | В      | С       | D         | E                              | F         | G          | Н           | I                             | J          | K     | }       |
|----|------|--------|---------|-----------|--------------------------------|-----------|------------|-------------|-------------------------------|------------|-------|---------|
| 1  | Term | Career | Program | Plan Code | Plan Description               | Last Name | First Name | Middle Name | Preferred Name (If Different) | Student ID | Ferpa | Acade   |
| 2  | 2183 | UGRD   | UGRD    | 503708BA  | * Liberal Studies              |           | Julie      |             |                               | )          | Ν     | 20-9    |
| 3  | 2183 | UGRD   | UGRD    | 666030BS  | *Biol-Physiology & Anatomy     |           | Tracy      |             |                               |            | Ν     | 40-50   |
| 4  | 2183 | UGRD   | UGRD    | 130405BS  | *Child Develop Pre-Credential  |           | Larraine   | Marie       |                               | 1          | Ν     | 40-S    |
| 5  | 2183 | UGRD   | UGRD    | 130405BS  | *Child Develop Pre-Credential  |           | Nhia       |             |                               |            | Ν     | 40-Se   |
| 6  | 2183 | UGRD   | UGRD    | 327202BA  | *Economics                     |           | John       | Tyrone      |                               |            | Ν     | 40-Ş    |
| 7  | 2183 | UGRD   | UGRD    | 327202BA  | *Economics                     |           | Lamia      |             |                               |            | Ν     | 40-Sa   |
| 8  | 2183 | UGRD   | UGRD    | 130536BA  | *Fm Con Sci-Family Sciences    |           | Alysha     | Marie       |                               |            | Ν     | 30-3    |
| 9  | 2183 | UGRD   | UGRD    | 130536BA  | *Fm Con Sci-Family Sciences    |           | Daisy      | Pazau       |                               |            | Ν     | 40-5م   |
| 10 | 2183 | UGRD   | UGRD    | 130536BA  | *Fm Con Sci-Family Sciences    |           | Maidoua    | S           |                               | )          | Ν     | 40-5    |
| 11 | 2183 | UGRD   | UGRD    | 130784BS  | *Ind Tech-Network Admin        |           | Michael    |             |                               |            | Ν     | 40-Se   |
| 12 | 2183 | UGRD   | UGRD    | 130784BS  | *Ind Tech-Network Admin        |           | Ger        |             |                               | ,          | Ν     | 40-S    |
| 13 | 2183 | UGRD   | UGRD    | 345336BS  | *Kines General Kines Sport Adm |           | Jasmine    | Marie       |                               |            | Ν     | 40-50   |
| 14 | 2183 | UGRD   | UGRD    | 345326BS  | *Kinesiology-Athletic Training |           | Yeng       | David       |                               | '          | Ν     | 10-Fr   |
| 15 | 2183 | UGRD   | UGRD    | 481823BA  | *M Comm & Journ-Elec Media Prd |           | Cuyler     | Lee         |                               | 2          | N     | 40-Se   |
| 16 | 2183 | UGRD   | UGRD    | 481827BA  | *M Comm & Journ-Journalism     |           | Angela     | Denise      |                               | i i        | Ν     | 40-5    |
| 17 | 2183 | UGRD   | UGRD    | 481827BA  | *M Comm & Journ-Journalism     |           | Jakeem     | Dennis      |                               |            | N     | 30-Jun  |
| 18 | 2183 | UGRD   | UGRD    | 481827BA  | *M Comm & Journ-Journalism     |           | Jariah     | Eilene      |                               | )          | Ν     | 20-5    |
| 19 | 2183 | UGRD   | UGRD    | 481827BA  | *M Comm & Journ-Journalism     |           | Linda      |             |                               | j.         | N     | 20-\$   |
| 20 | 2183 | UGRD   | UGRD    | 481827BA  | *M Comm & Journ-Journalism     |           | Jalen      | Paul        |                               | 1          | Ν     | 20-S    |
| 21 | 2183 | UGRD   | UGRD    | 481827BA  | *M Comm & Journ-Journalism     |           | John       | Christopher |                               | ;          | N     | 20-5    |
| 22 | 2183 | UGRD   | UGRD    | 328028BA  | Africana Studies               |           | Justin     | Ту          |                               | 1          | N     | 40-Set  |
| 23 | 2183 | UGRD   | UGRD    | 328028BA  | Africana Studies               |           | Brian      | Issiah      |                               | )          | N     | 30-Jú   |
| 24 | 2183 | UGRD   | UGRD    | 328028BA  | Africana Studies               |           | Nathanial  | Paul        |                               | '          | Ν     | 20-Ş    |
| 25 | 2183 | UGRD   | UGRD    | 328028BA  | Africana Studies               |           | gMatthew   |             |                               | ;          | N     | 40-5    |
| 26 | 2183 | UGRD   | UGRD    | 328028BA  | Africana Studies               |           | Delvon     | L           | L                             | )          | N     | 40-Seh, |
| 27 | 2183 | UGRD   | UGRD    | 328028BA  | Africana Studies               |           | Darelle    | Julian      | ļ                             | 2          | N     | 40-Ser  |
| 28 | 2183 | UGRD   | UGRD    | 328028BA  | Africana Studies               |           | Jacob      | Michael     |                               |            | Ν     | 40-Sel  |
| 29 | 2183 | UGRD   | UGRD    | 328028BA  | Africana Studies               |           | Jaiden     | Kassandra   | ļ                             | )          | N     | 10-Frsh |
| 30 | 2003 | UGRD   | UGRD    | 328028BA  | Africana Studies               |           | Culle      |             | hand                          | Ann        | Ν     | 40-     |

**PLEASE NOTE:** In order to comply with students' FERPA rights requesting their information NOT to be released, **If a student has a "Y" in the FERPA column, they have submitted a request to the Office of the University Registrar to** <u>restrict their information</u> from the public. For more information, please contact the University Registrar at 559-278-4743.